## Congratulations on having a TAHMO weather station at your school!

## How to access your TAHMO Weather Station data:

There are two options to access your TAHMO Weather Station data.

## **Option 1**

- Go to <u>http://tahmo.org/weather-data-portal/</u> and you will see a page that looks like this:

| TAHMO                                                                                                    | ABOUT US Y                                               | NEWS ~                                                                                                    | SCHOOL<br>ZSCHOOL ~                                    | SENSOR<br>DESIGN ~                                | WEATHER<br>STATIONS ~                                 | GET<br>INVOLVED ~                 |  |  |  |  |  |
|----------------------------------------------------------------------------------------------------|----------------------------------------------------------|----------------------------------------------------------------------------------------------------|--------------------------------------------------------|---------------------------------------------------|-------------------------------------------------------|-----------------------------------|--|--|--|--|--|
| Weather Data Portal You are here: Home / Weather Data Portal                                                                                                    |                                                          |                                                                                                    |                                                        |                                                   |                                                       |                                   |  |  |  |  |  |
| Welcome to the temporary Trans-African HydroMeteorological Observ<br>"select data", choose your dates of interest, and click "plot" at the botto<br>myDB" at the top of the page.<br>File Graph Data | vatory (TAHMO) weath<br>om of the window to v            | ier data portal. To use th<br>/iew your data. You can                                                                                                    | is portal, simply select a<br>also download the data y | TAHMO weather statio<br>you've selected in CSV fo | n site and weather variat<br>ormat by choosing "Data" | ole below under<br>, then "Export |  |  |  |  |  |
| Time Series  Probability  Histogram  Box Whitker    10                                                                                                    | Summary<br>Get<br>Statistic<br>Stan<br>Coefficie<br>9 10 | Plot Options      s    rtmmetic Mean    maximum    Maximum    Minimum    dard Deviation    ent of Variation    10%    25%    Median, 50%    75%    90%    rf Observations    # Censored    Segin Date: [5/1/2012    End Date: [5/1/2013 |                                                        |                                                   |                                                       |                                   |  |  |  |  |  |

- At the bottom of the graph, you must select the data that you would like to view. Select your school name, the weather variable for which you are interested in viewing the data, and the start and end data of the data record you would like to see. The dates that automatically appear are the full range of data that is available.

For example:

| 0<br>Select Data:<br>Pick a Site:<br>Pick a Variabl | 1 2                                         | 3 4<br>000: "Unknowr<br>R000: Precipit | 4 5         | 6<br>er (15 minu | 7 8                                   | 9                                                             | 10                                          | ▼ Begin Da        | ate: 8/21/2012                                                       |
|-----------------------------------------------------|---------------------------------------------|----------------------------------------|-------------|------------------|---------------------------------------|---------------------------------------------------------------|---------------------------------------------|-------------------|----------------------------------------------------------------------|
| Select a Dra<br>General<br>Hyrrology                | Series to Plot-<br>Category Va<br>Fie<br>Ob | lue Type Sar<br>Id Air<br>servation    | nple Medium | QC Leve          | Measuremen<br>HIGH-RESO<br>Decagon De | e <b>thod Des</b><br>ts are taker<br>LUTION RA<br>vices, Inc. | cription<br>⊨with a "ECRN-<br>IN GAUGE" fro | Organization      | The data is collected<br>project which seeks<br>weather stations acc |
| Step 1: Choose your strop down list.                | site name                                   | e on the                               |             | Stelike          | p 3: Choo<br>to displa                | ose the<br>ay. Be s                                           | dates you<br>ure the da                     | would<br>ates are | Plot Clear Grap                                                      |
| Step 2: Ch                                          | noose you<br>t. Ex. "Pre                    | ur weathe                              | er variabl  | e,               | 1/DD/YY                               | (Y<br>tep 4: F                                                | ress "Plot                                  | ,µ                |                                                                      |

- If you would like to download the data you have just graphed in an excel file, go to "Data" and select "Export MyDB". This allows you to download the entire data record for the variable you are analyzing for your site.

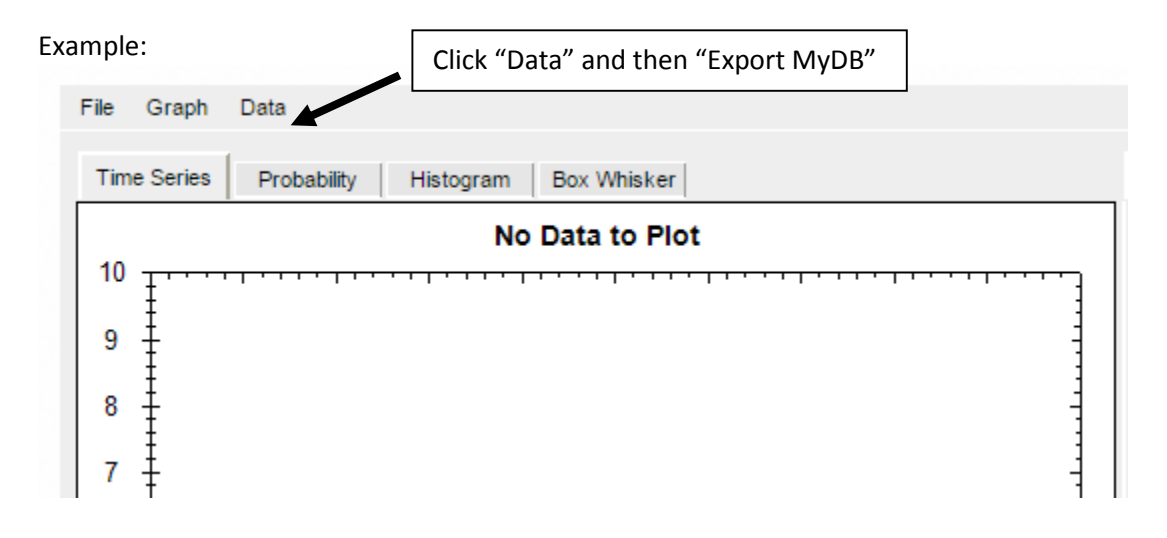

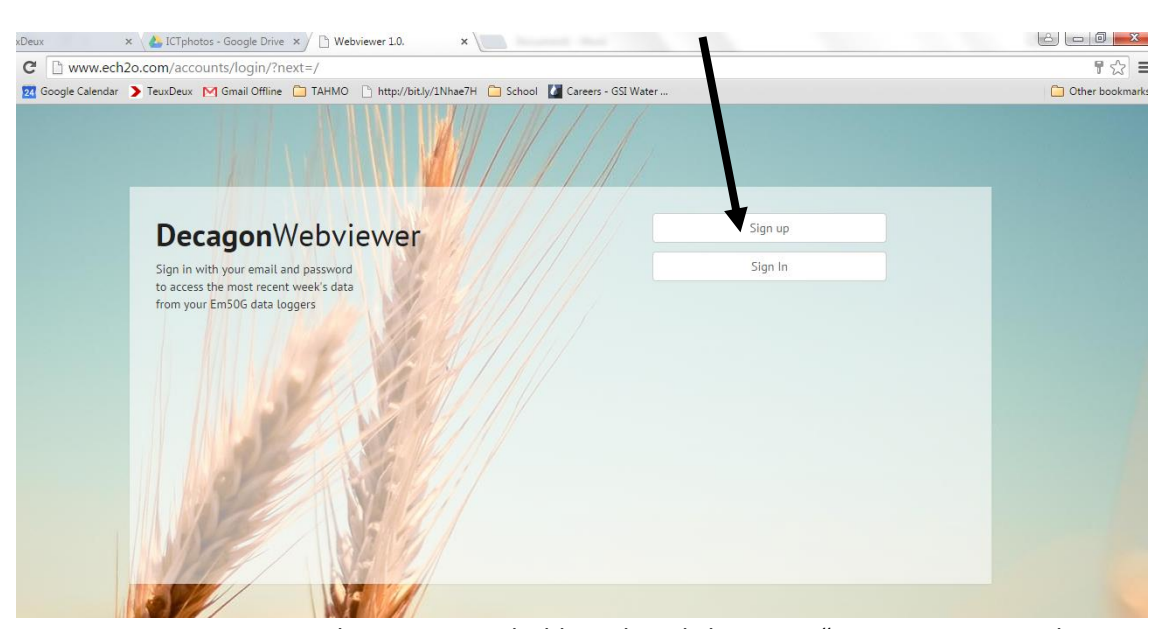

**Option 2:** Go to <u>www.ech2o.com</u> and create an account with your email address.

- Enter your account homepage or dashboard, and choose to "Manage Em50G Subscriptions" at the bottom of the main page and then "Add Em50G".
- Enter the information for your data logger

| Add Subscript                        | ion                                                                                                    | ×  |
|--------------------------------------|----------------------------------------------------------------------------------------------------|----|
| Please enter your<br>your Em50G belo | Em50G Subscription information as found on the card that came wi<br>w:                                                    | th |
|                                      | Em50G Subscription<br>Device ID:                                                                                          |    |
|                                      | Password:                                                                                                    |    |
|                                      | Server:                                                                                                    |    |
|                                      | Use this unique Device ID and password<br>with the DataTrac3 software to download<br>data collected by your Em50G logger. |    |
|                                      | Share this Device ID and password only<br>with people you wish to have access to the<br>data collected by your logger.    |    |
|                                      | Keep this card in a safe place. Don't leave it inside the Em50G case.                                                     |    |
|                                      | Close Submit                                                                                                    | ]  |

- Click "Submit". Your station ID should now appear on your Dashboard. Click the ID number and you will see a graph of your data for the last week, as shown below.

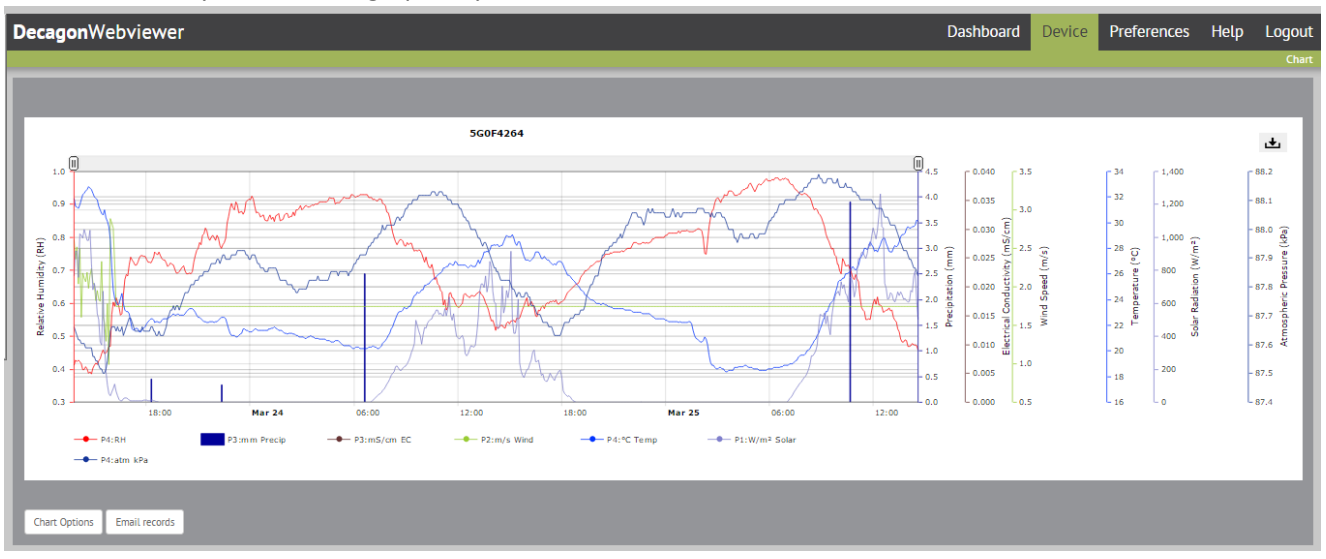

**Data Download:** You can download your data in an excel file, as shown below. The important values are the "Data value", the "Local date and time" and the "Variable name" and the "Variable units name".

|   | A        | В       | C         | D             | E               | F              | G         | н             | I                    | J            | К         | L       |              | N                             | 0                      | L |
|---|----------|---------|-----------|---------------|-----------------|----------------|-----------|---------------|----------------------|--------------|-----------|---------|--------------|-------------------------------|------------------------|---|
| 1 | Seriesid | Valueid | DataValue | ValueAccuracy | LocalDateTime   | DateTimeUTC    | UTCOffset | SiteCode      | SiteName             | Latitude     | Longitude | SRSName | VariableCode | VariableName                  | VariableUnitsName      | V |
| 2 | 52       | 1851192 | 0         |               | 5/28/2014 10:05 | 5/28/2014 7:05 | 3         | з танмо_00006 | Koyoo School Station | -0.883563889 | 35.02     | Unknown | TAHMO_VAR008 | Radiation, incoming shortwave | watts per square meter | W |
| 3 | 52       | 1851193 | 0         |               | 5/28/2014 10:15 | 5/28/2014 7:15 |           | TAHMO_00006   | Koyoo School Station | -0.883563889 | 35.02     | Unknown | TAHMO_VAR008 | Radiation, incoming shortwave | watts per square meter | W |
| 4 | 52       | 1851194 | 0         |               | 5/28/2014 10:20 | 5/28/2014 7:20 |           | з танмо_00006 | Koyoo School Station | -0.883563889 | 35.02     | Unknown | TAHMO_VAR008 | Radiation, incoming shortwave | watts per square meter | W |
| 5 | 52       | 1851195 | 0         |               | 5/28/2014 10:25 | 5/28/2014 7:25 |           | танмо_00006   | Koyoo School Station | -0.883563889 | 35.02     | Unknown | TAHMO_VAR008 | Radiation, incoming shortwave | watts per square meter | W |
| 6 | 52       | 1851196 | 0         |               | 5/28/2014 10:30 | 5/28/2014 7:30 |           | 3 TAHMO_00006 | Koyoo School Station | -0.883563889 | 35.02     | Unknown | TAHMO_VAR008 | Radiation, incoming shortwave | watts per square meter | W |
| 7 | 52       | 1851197 | 0         |               | 5/28/2014 10:35 | 5/28/2014 7:35 | 3         | TAHMO_00006   | Koyoo School Station | -0.883563889 | 35.02     | Unknown | TAHMO_VAR008 | Radiation, incoming shortwave | watts per square meter | W |
| 8 | 52       | 1851198 | 0         |               | 5/28/2014 10:40 | 5/28/2014 7:40 |           | TAHMO_00006   | Koyoo School Station | -0.883563889 | 35.02     | Unknown | TAHMO_VAROOS | Radiation, incoming shortwave | watts per square meter | W |
|   |          |         |           |               |                 |                |           |               |                      |              |           |         |              |                               |                        |   |

If you have any questions, please contact:

Zachary Dunn, East Africa Field Coordinator 0716 158 245 z.dunn@tahmo.org

Leah Tai, S2S Coordinator +1 254 276 3136 s2s@tahmo.org